# **D-Link** Gyors Telepítési Útmutató

Ez a termék a bármely mai ismert web böngészővel (pl. Internet Explorer 6 vagy Netscape Navigator 6.2.3) beállítható.

DI-784 11a/11g Kétsávos 108Mbps Vezeték nélküli Router

# Kezdő lépések

- Amennyiben a nagy sebességű Internet számítógépek közti megosztására vásárolta a routert, rendelkeznie kell vagy egy Ethernet-alapú kábel vagy DSL modemmel és egy érvényes Internet előfizetéssel valamely Internet-szolgáltatónál.
- A DI-784 Kétsávos Vezeték nélküli Router konfigurálására legjobb az a számítógép, amelyhez a modem is kapcsolódik. A DI-784 DHCP szerverként működik, és kiosztja az összes szükséges IP-cím információt a hálózat számára.
  A hálózati adapterek részére történő automatikus IP-cím kiosztásról bővebben is olvashat ennek a Gyors Telepítési Segédletnek a végén illetve a CD-ROM-on található használati útmutatóban.

## Ellenőrizze a csomag tartalmát

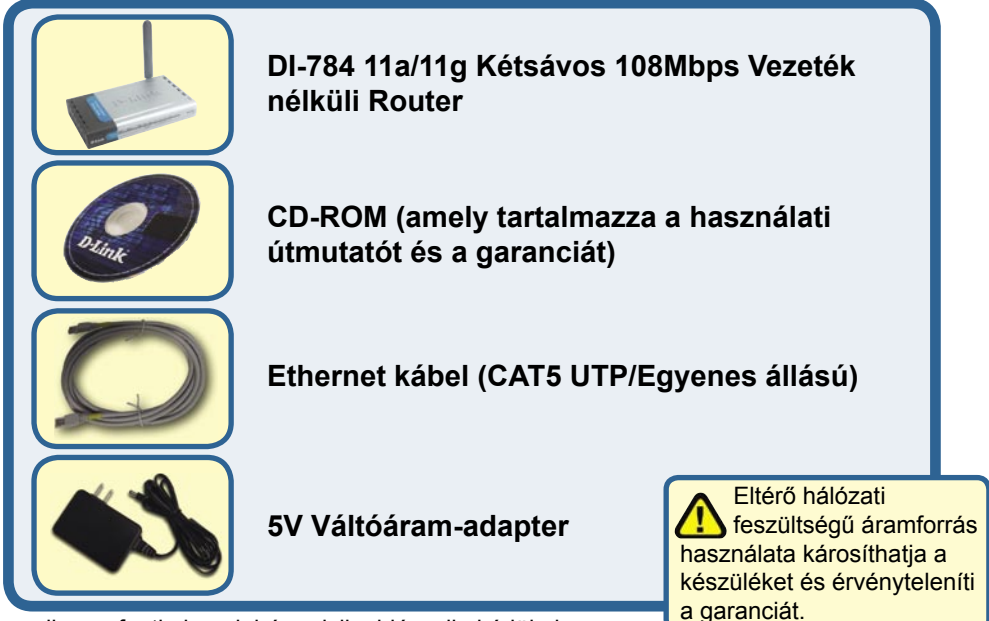

Amennyiben a fenti elemek bármelyike hiányzik, kérjük, keresse fel értékesítőjét.

©2004 D-Link Systems, Inc. All rights reserved. Trademarks or registered trademarks are the property of their respective holders. Software and specifications subject to change without notice. DI-784. 11142003

### A DI-784 Vezeték nélküli Router csatlakoztatása a hálózathoz

- A. Elsőként csatlakoztassa az áramadaptert a DI-784 hátsó paneljén található bemenetre, majd az adapter másik végét dugja be a fali csatlakozóba vagy elosztóba. A Power (Bekapcsolás) LED kigyulladása jelzi a megfelelő működést.
- B. 1. Kapcsolja ki a kábel vagy DSL modemet; néhány készülék nem rendelkezik ki-/ bekapcsoló gombbal, így ki kell húzni az elektromos hálózatból, majd a DI-784-et újra csatlakoztatni úgy, hogy a kábel/DSL modem kikapcsolt állapotban marad.

2. Kábel / DSL modem (Kikapcsolva) – DI-784 (Bekapcsolva) Csatlakoztasson egy Ethernet kábelt a kábel/DSL modem megfelelő bemenetére. Miután az Ethernet kábelt rögzítette, helyezze üzembe a kábel/DSL modemet a készülék bekapcsolásával vagy az áramadapter csatlakoztatásával.

3. Kábel / DSL modem (Bekapcsolva) – DI-784 (Bekapcsolva) Az Ethernet kábel egyik végét csatlakoztassa a DI-784 hátsó paneljén található WAN portra. A WAN LED-jének kigyulladása jelzi a megfelelő kapcsolatot. Ha a WAN LED nem gyullad ki, lépjen vissza a B1 lépéshez és ismételje meg a folyamatot.

- C. Csatlakoztasson egy Ethernet kábelt a DI-784 hátsó paneljén található LAN port 1-re, majd a kábel másik végét a DI-784 konfigurálására használni kívánt számítógép hálózati adapterének szabad Ethernet portjára. A LAN Port 1 LED-jének kigyulladása jelzi a megfelelő kapcsolatot. (Megjegyzés: A DI-784 LAN portjai Auto-MDI/MDIX-ek. Ennek köszönhetően mind egyenes, mind keresztirányú Ethernet kábelt használhat a LAN porthoz történő csatlakozásra.)
- D. A DI-784-hez minden 802.11a/b/g vezeték nélküli adapterrel rendelkező számítógép képes alapbeállításainak köszönhetően a bekapcsolást követően azonnal csatlakozni.

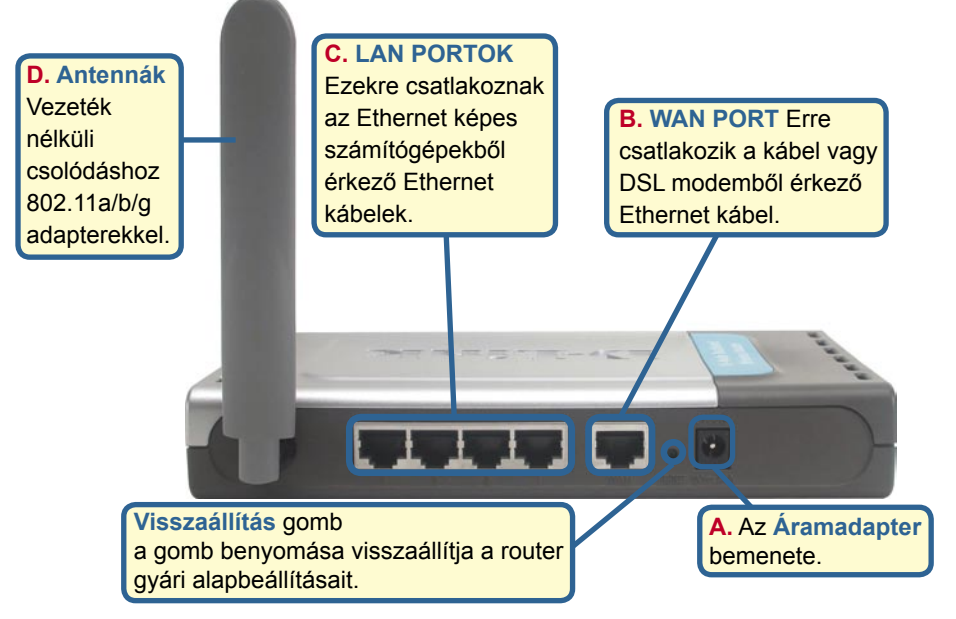

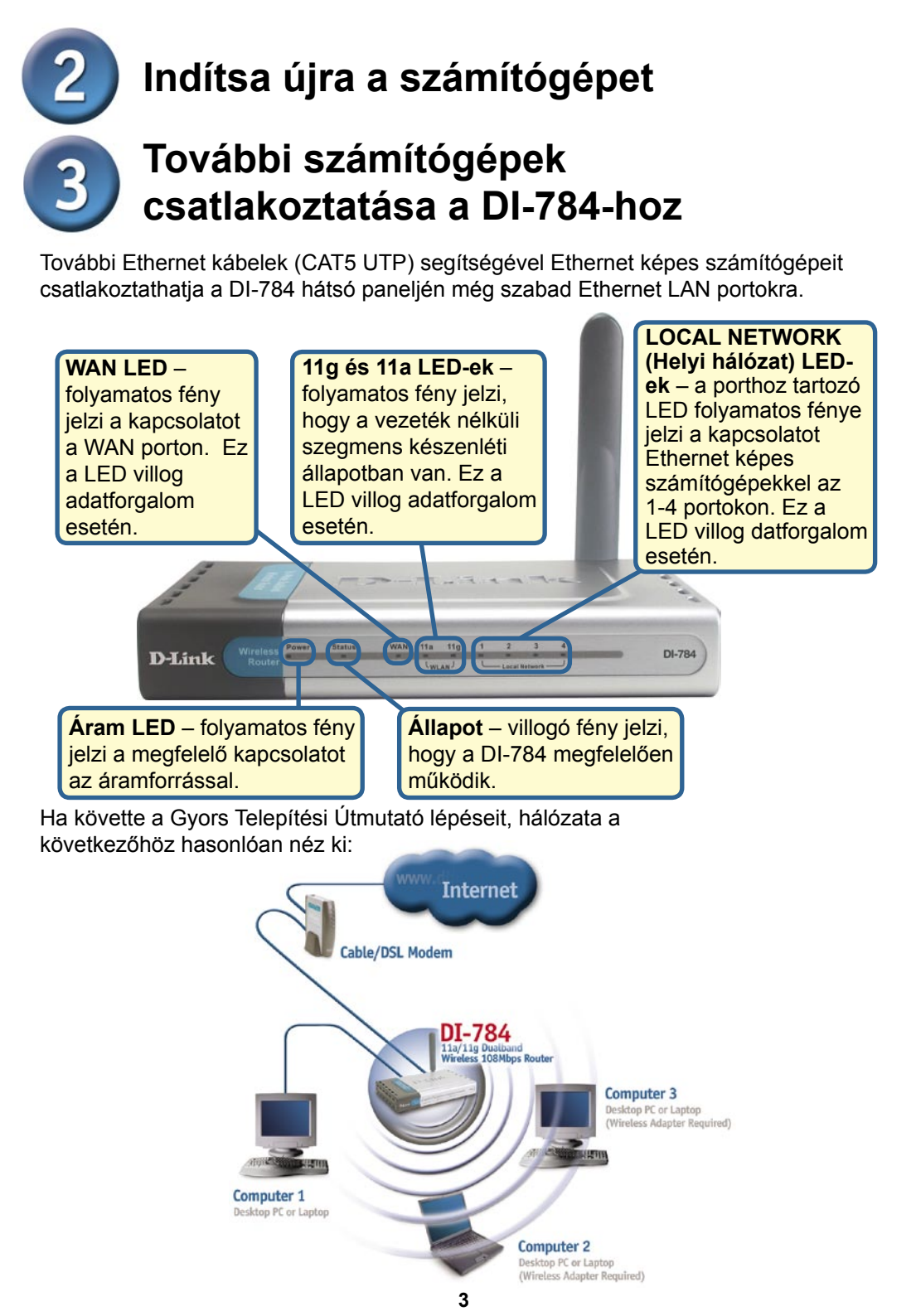

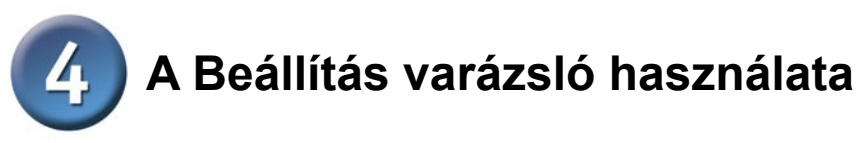

Nyisson meg egy web böngészőt, és gépelje be a http://192.168.1.1 URL címet, majd nyomja meg az Enter vagy a Return gombot.

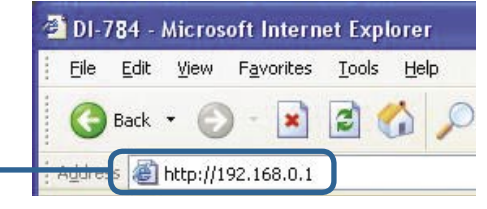

A bejelentkezési ablak jelenik meg.

Billentyűzze be az **"admin"** szót a Felhasználónévhez, és hagyja üresen a Jelszó mezőt.

Kattintson az OK gombra

| 41                                |           |
|-----------------------------------|-----------|
| DI-784<br>User name:<br>Password: | admin V   |
|                                   | OK Cancel |

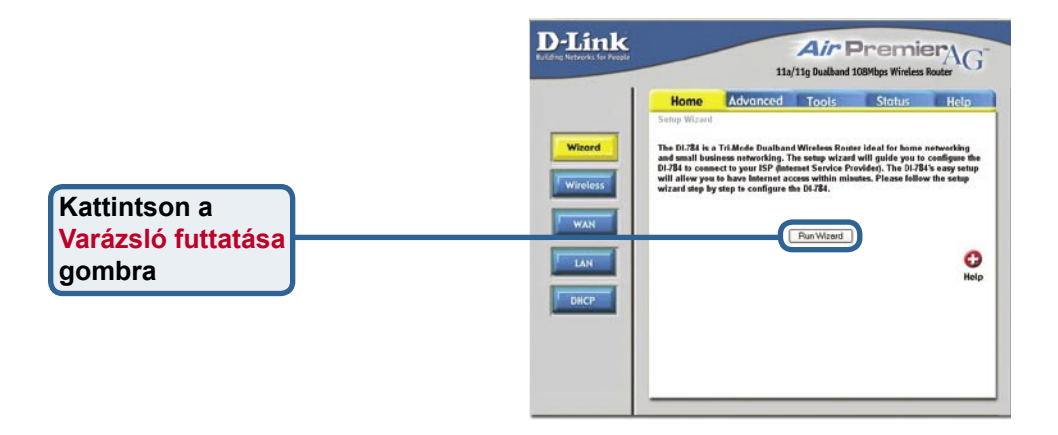

# A Beállítás varázsló (folytatás)

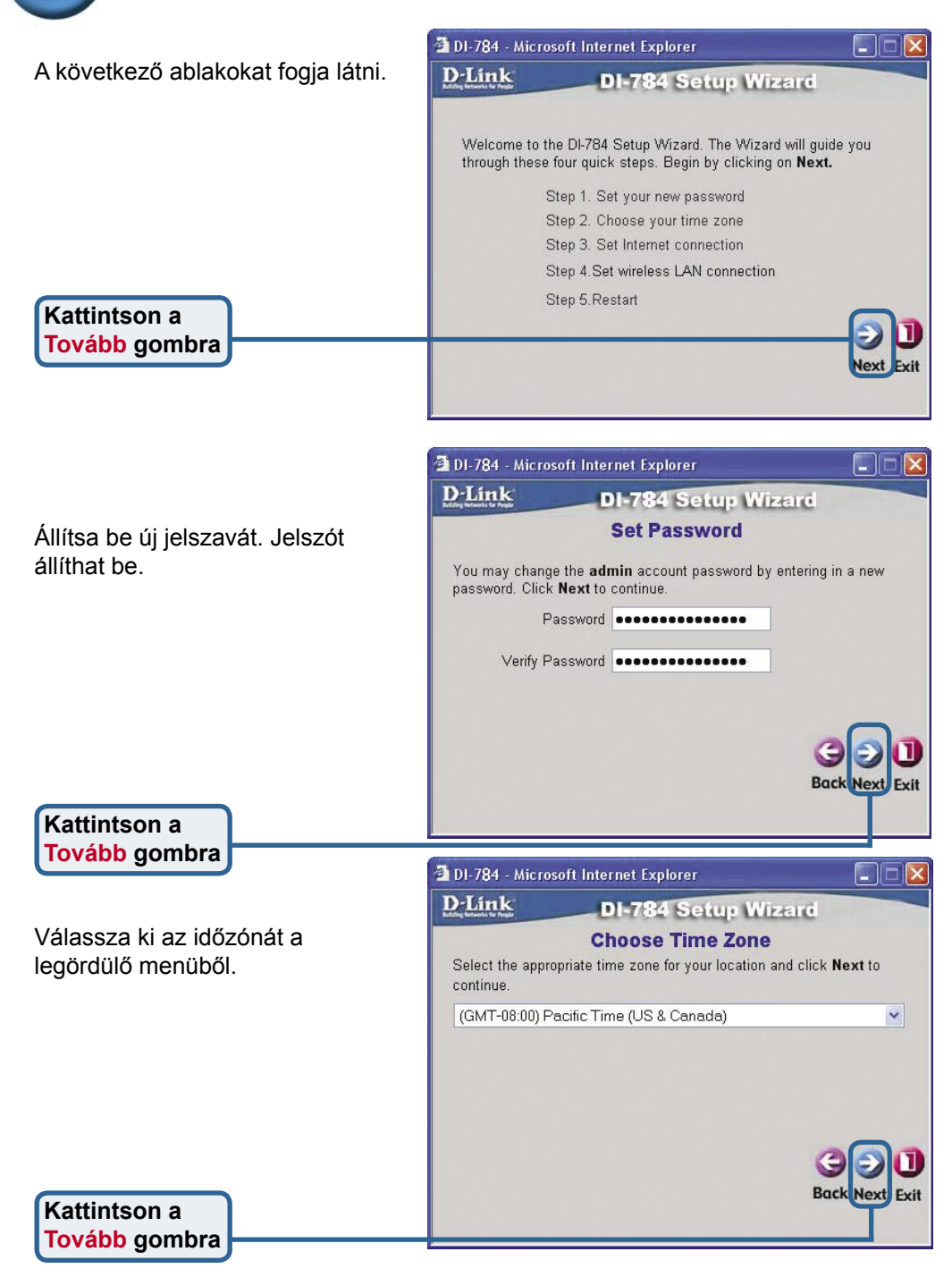

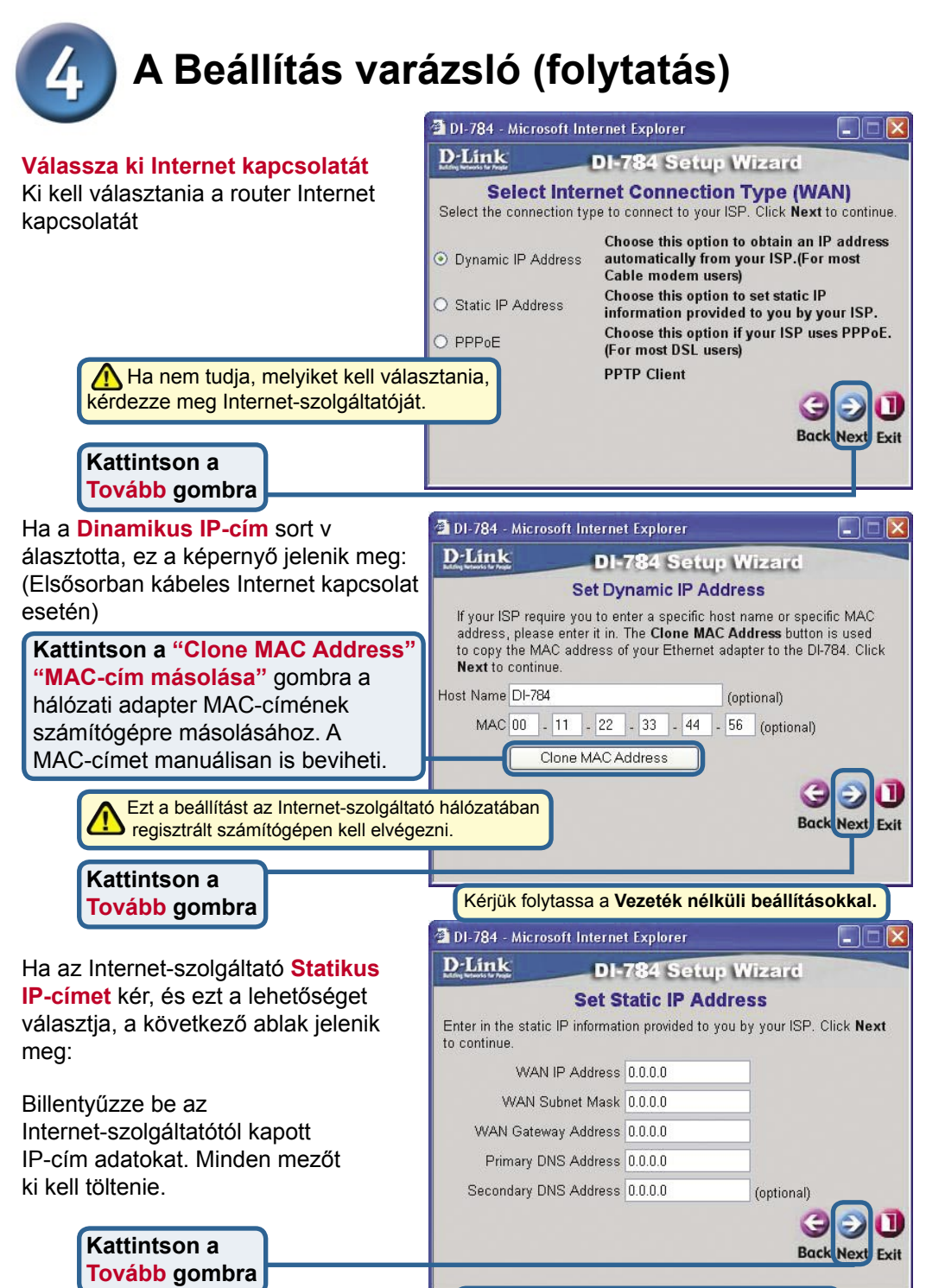

Kérjük, folytassa a 4. lépés utolsó részével, a 802.11g Vezeték nélküli beállításokkal.

# A Beállítás varázsló (folytatás)

Ha Internet-szolgáltatója **PPPoE-t** használ, és ezt a lehetőséget választotta, a következő ablak jelenik meg: (Elsősorban DSL Internet szolgáltatásoknál.)

> Ellenőrizze, hogy eltávolított minden korábban telepített PPPoE kliens szoftvert a számítógépekről.

Billentyűzze be az Internet-szolgáltatótól kapott felhasználónevet és jelszót.

Kattintson a Tovább gombra

Kattintson a Tovább gombra

Kattintson a Tovább gombra

| <b>D</b> -Link                  | DI-7             | 84 Setup Wiz       | EIC                       |
|---------------------------------|------------------|--------------------|---------------------------|
|                                 | S                | et PPPoE           |                           |
| The service nam<br>to continue. | e is optional bu | may be required by | your ISP. Click <b>Ne</b> |
|                                 | User Name        |                    |                           |
|                                 | Password         | •••••              |                           |
| Ret                             | ype Password     | •••••              |                           |
| Service N                       | ame (optional)   |                    |                           |
|                                 |                  |                    | 69                        |
|                                 |                  |                    | Reck Neut                 |

# 802.11g Vezeték nélküli beállítások

A 802.11g vezeték nélküli hálózatok vezeték nélküli alapbeállításai a következők: SSID = alap Csatorna = 6 Ezeket a beállításokat megváltoztathatja egy meglévő vezeték nélküli hálózatra kapcsolódáshoz.

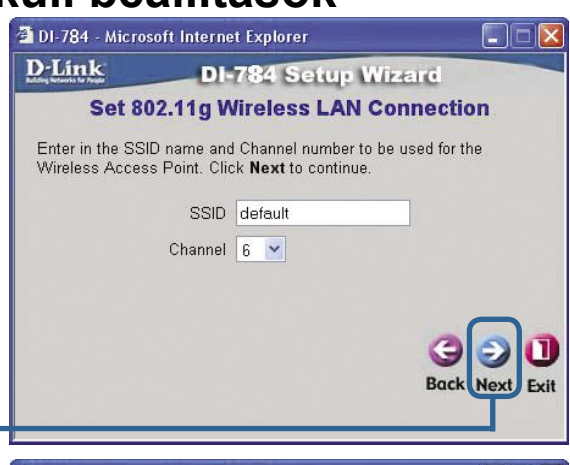

Amennyiben használni szeretné a 802.11g hálózat biztonsági beállításait, a DI-784 a titkosítás három szintjére képes: 64, 128 vagy 152 bites lehet. Alapbeállításként a titkosítás ki van kapcsolva. Megváltoztathatja a biztonsági beállításokat a biztonságosabb vezeték nélküli kommunikáció érdekében.

| 🛿 DI-784 - Microsoft Internet Explorer 🗧                        |                                                                                                   |            |
|-----------------------------------------------------------------|---------------------------------------------------------------------------------------------------|------------|
| D-Link                                                          | DI-784 Setup Wizard                                                                               |            |
| Set 802                                                         | .11g Wireless LAN Connec                                                                          | tion       |
| If you wish to use<br>Key Values.Click<br>WEP<br>Wep encryption | encryption,enable it here and enter the e<br>Next to continue.<br>O Enabled O Disabled<br>64Bit V | encryption |
| rey                                                             | Input 10 HEX characters (HEX is 0~9, A~F,                                                         | or a~f)    |

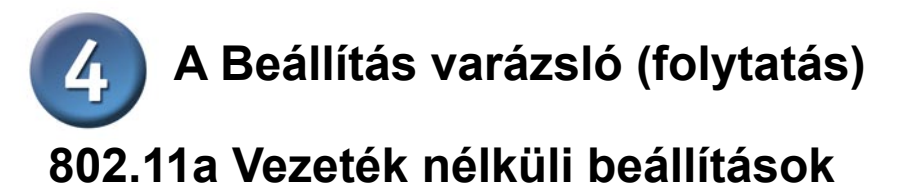

| A 802.11a vezeték nélküli hálózatok | 🗐 DI-784 - Microsoft Internet Explorer                                                                       |
|-------------------------------------|----------------------------------------------------------------------------------------------------|
| vezeték nélküli alapbeállításai a   | D-Link DI-784 Setup Wizard                                                                                   |
| következők:                         | Set 202 11a Mireless I AN Connection                                                                         |
| SSID = alap                         | Set 602.11a Wireless LAN Connection                                                                          |
| Csatorna = 52                       | Enter in the SSID name and Channel number to be used for the<br>Wireless Access Point Click Next to continue |
| Ezeket a beállításokat              |                                                                                                    |
| megyáltoztathatia egy meglévő       | SSID default                                                                                                 |
| vezeték nélküli hálózatra           | Channel 52 💌                                                                                                 |
|                                     | Turbo Mode 🔿 On 💿 Off                                                                                        |
| kapcsolouashoz.                     |                                                                                                    |
|                                     | G D<br>Back Next Exit                                                                                        |
| Kattintson a<br>Tovább gombra       |                                                                                                    |

Amennyiben használni szeretné a 802.11a hálózat biztonsági beállításait, a DI-784 a titkosítás három szintjére képes: 64, 128 vagy 152 bites lehet. Alapbeállításként a titkosítás ki van kapcsolva. Megváltoztathatja a biztonsági beállításokat a biztonságosabb vezeték nélküli kommunikáció érdekében.

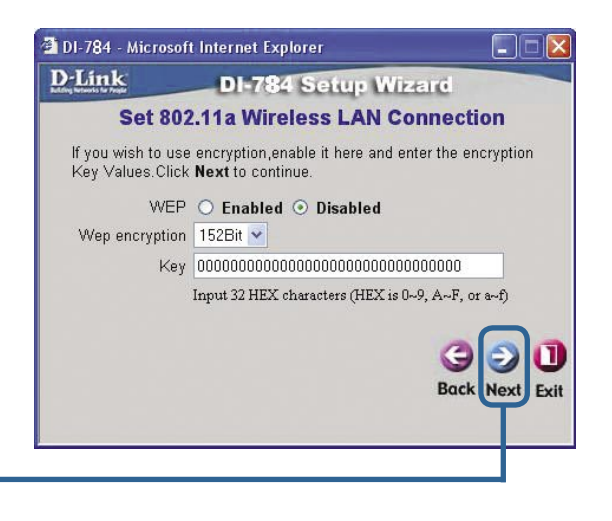

Kattintson a Tovább gombra

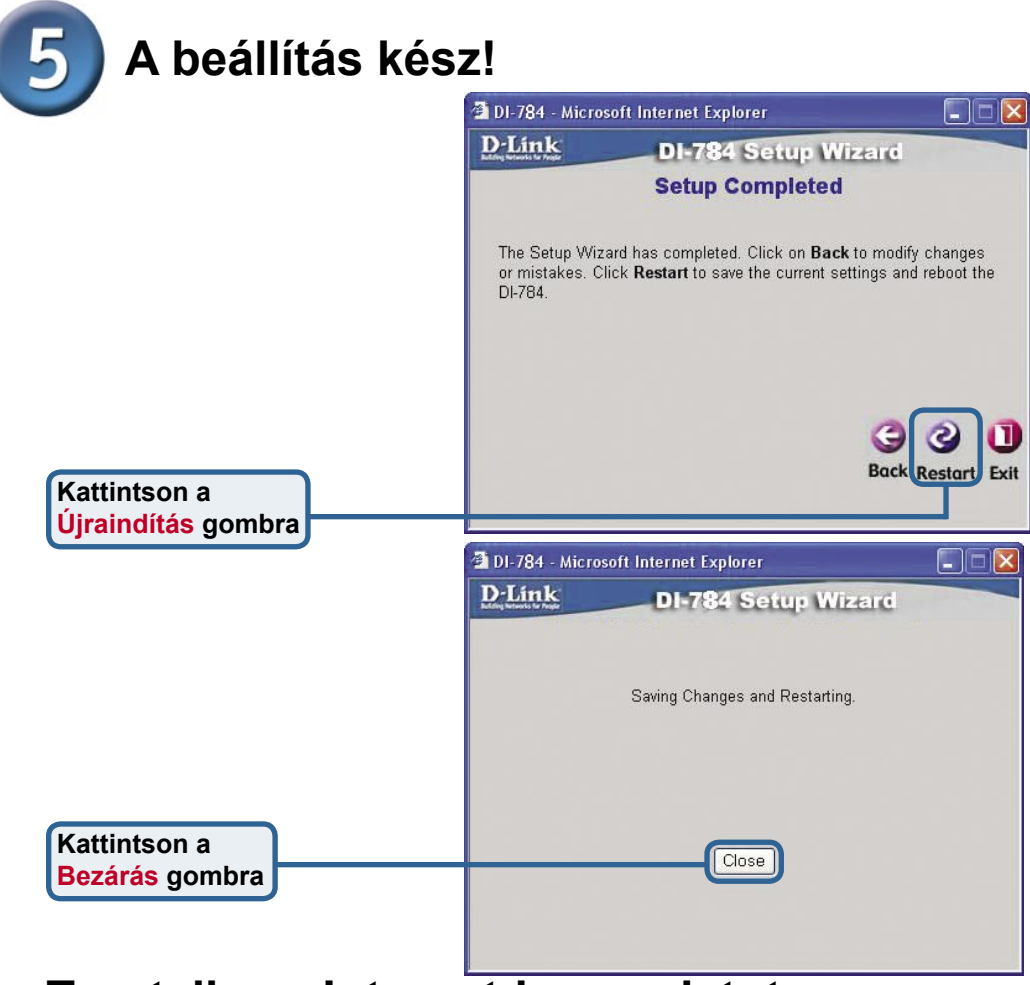

### Tesztelje az Internet-kapcsolatot

Visszatért a Kezdőlap ablakhoz.

### Kattintson an <mark>Kilép</mark> gombra

Ezután **indítsa újra** a web böngészőt (pl. Internet Explorer vagy Netscape Navigator) és látogasson el kedvenc honlapjára az Internet kapcsolat teszteléséhez.

ovábbi beállításokat és információkat olvashat a webes menedzsment interfész Haladó, Eszközök, és Állapot ablakaiban illetve a CD-n található használati útmutatóban.

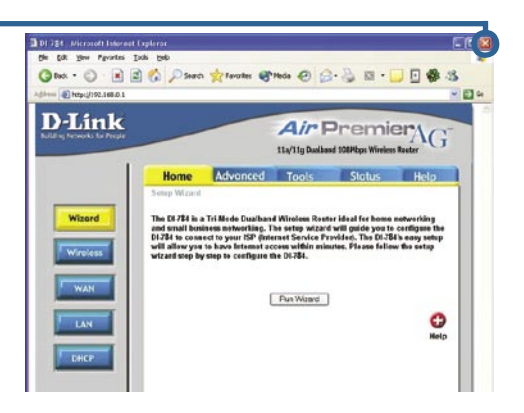

## Melléklet (folytatás)

A hálózati csatlakozáshoz ellenőrizze, hogy a számítógép hálózati adaptere megfelelően van beállítva. Az alábbiakban megismerheti, hogyan állíthatja be a hálózati adaptert automatikus IP-cím fogadásra a DI-784 szélessávú routertől.

Microsoft Windows XP alatt: Lépien be a Start menübe, kattintson jobb gombbal a Hálózati helyeim sorra, válassza a Properties Tulajdonságok sort, majd kattintson kétszer az Ethernet adapterhez (pl. D-Link DFE-530TX+) tartozó hálózati kapcsolatra.

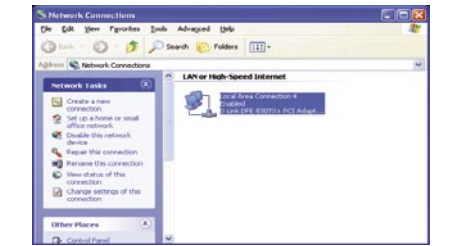

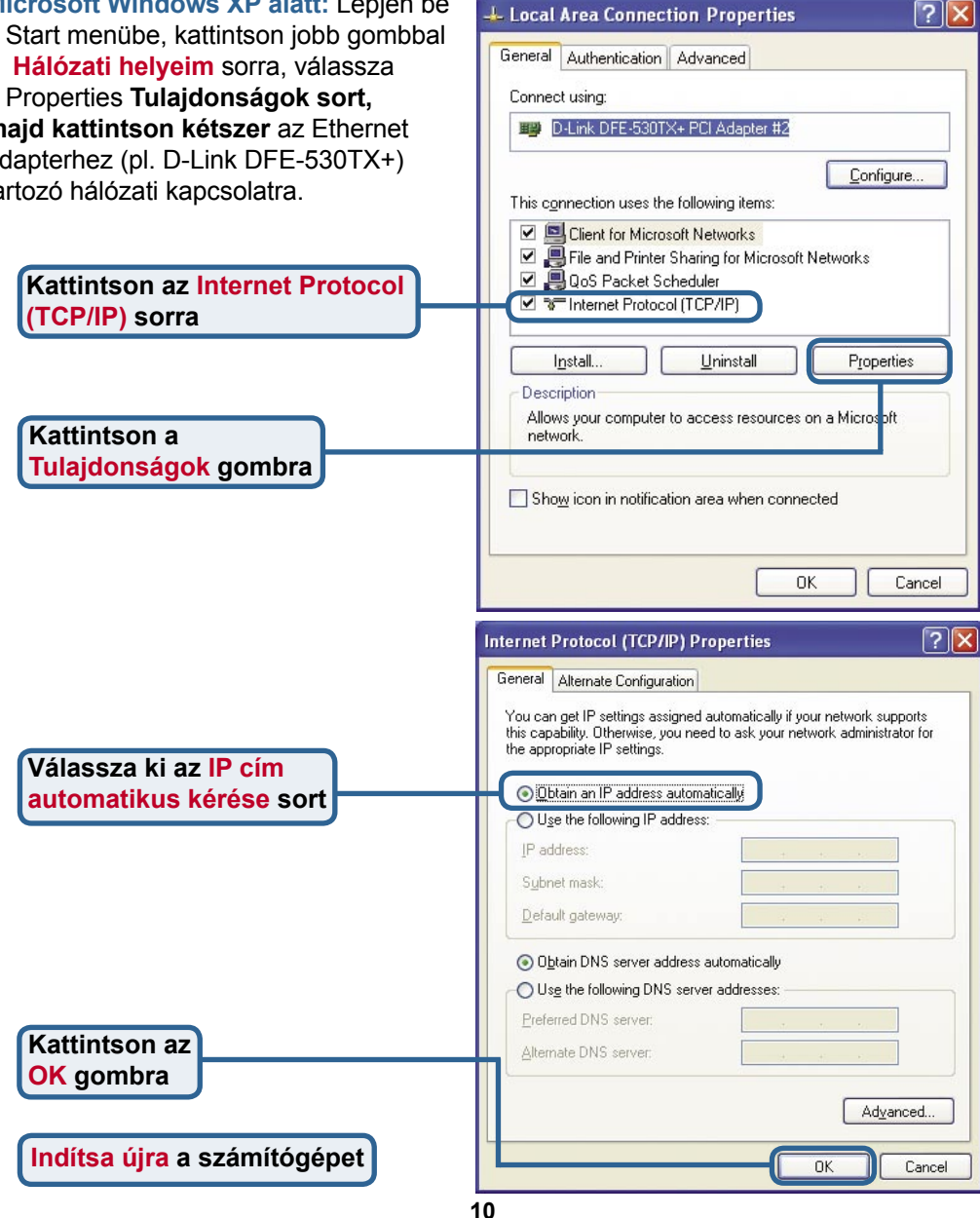

#### Apple Macintosh OS X alatt:

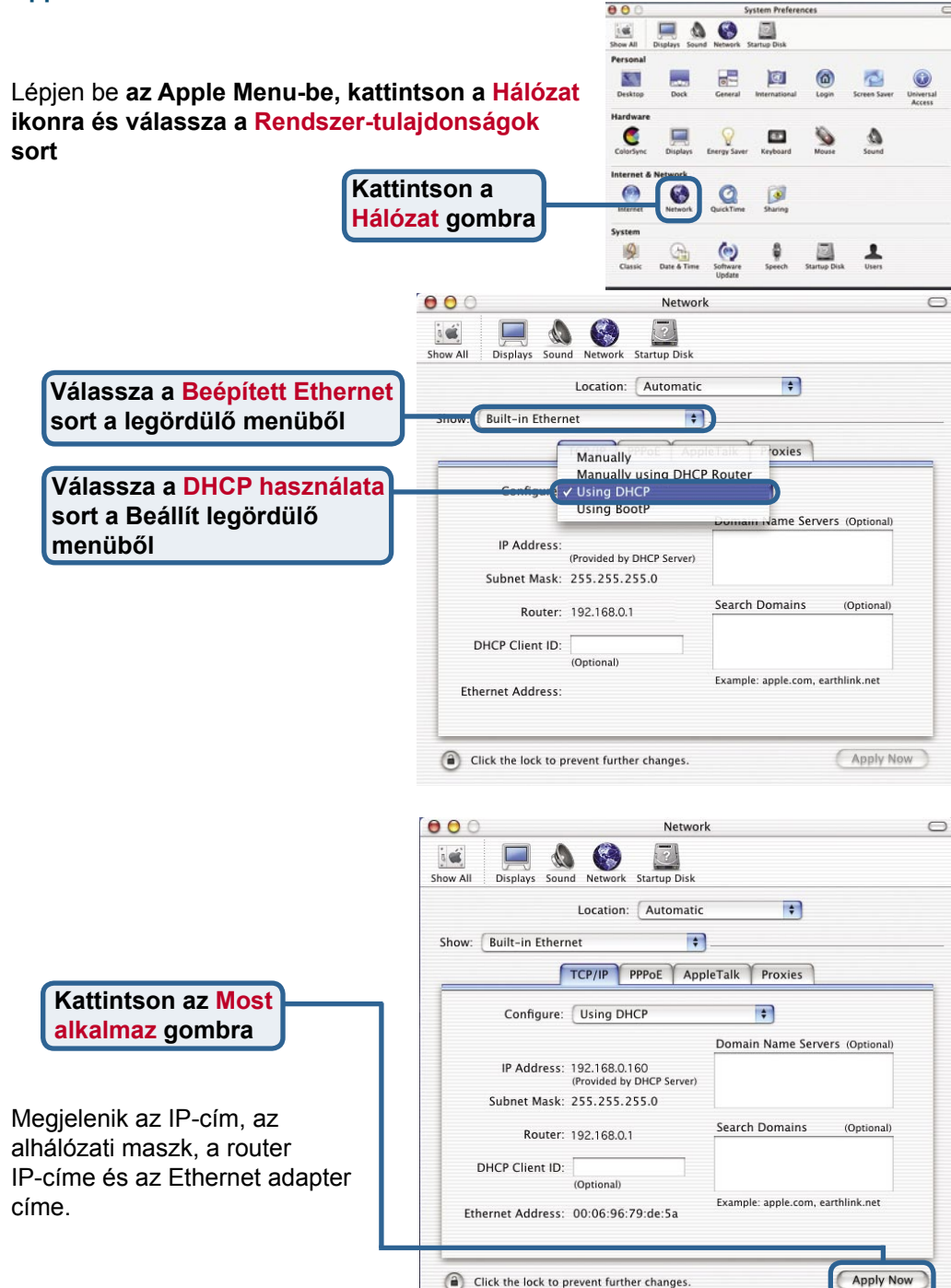

### Technikai Támogatás

Meghajtó programokat és frissítéseket a **D-Link** Magyarország weblapjáról tölthet le.

Telefonon technikai segítséget munkanapokon hétfőtől-csütörtökig 9.00 – 16.00 óráig és pénteken 9.00 – 14.00 óráig kérhet

a (1) 461-3000 telefonszámon vagy a support@dlink.hu emailcímen.

Magyarországi technikai támogatás :

## **D-Link Magyarország**

1075 Budapest, Alsóerdősor u. 6. – R70 Irodaház 1 em.

Tel. : 06 1 461-3000 Fax : 06 1 461-3004

email : support@dlink.hu URL : http://www.dlink.hu I-2-Eye : 36 1 20 9360768 Fórum : http://www.dlink.hu/forum/

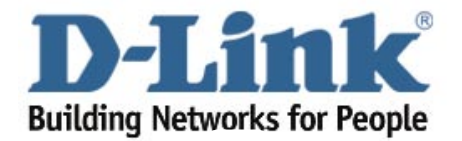